# Configurazione della complessità della password per WAP131, WAP150, WAP351, WAP361, WAP371 e WAP571

# Obiettivo

La pagina Complessità password consente di modificare i requisiti di complessità per le password utilizzate per accedere all'utility di configurazione. Le password complesse aumentano la sicurezza.

L'obiettivo di questo documento è spiegare come configurare la complessità della password sui access point WAP131, WAP150, WAP351, WAP361, WAP371 e WAP571.

## Dispositivi interessati

- ·WAP131
- ·WAP150
- ·WAP351
- ·WAP361
- ·WAP371
- ·WAP571

### Versione del software

- ·1.0.2.15 (WAP131, WAP351)
- ·1.1.0.9 (WAP150, WAP 361)
- ·1.3.0.6 (WAP371)
- ·1.0.1.12 (WAP571)

### Complessità della configurazione della password

Passaggio 1. Accedere all'utility di configurazione Web e scegliere **Sicurezza del sistema > Complessità della password**. Viene visualizzata la pagina *Complessità password*:

| Password Complexity               |        |                                     |
|-----------------------------------|--------|-------------------------------------|
| Password Complexity:              | Enable |                                     |
| Password Minimum Character Class: | 3 💌    |                                     |
| Password Different From Current:  | Enable |                                     |
| Maximum Password Length:          | 64     | (Range: 64 - 80, Default: 64)       |
| Minimum Password Length:          | 8      | (Range: 0 - 32, Default: 8)         |
| Password Aging Support:           | Enable |                                     |
| Password Aging Time:              | 180    | Days (Range: 1 - 365, Default: 180) |
| Save                              |        |                                     |

Passaggio 2. Selezionare la casella di controllo **Abilita** nel campo *Complessità password* per abilitare la complessità della password. Se non si desidera abilitare la complessità della password, deselezionare la casella di controllo e andare al <u>passaggio 7</u>. È selezionata per impostazione predefinita.

| Password Complexity               |        |                                     |
|-----------------------------------|--------|-------------------------------------|
| Password Complexity:              | Enable |                                     |
| Password Minimum Character Class: | 3 🗸    |                                     |
| Password Different From Current:  | Enable |                                     |
| Maximum Password Length:          | 64     | (Range: 64 - 80, Default: 64)       |
| Minimum Password Length:          | 8      | (Range: 0 - 32, Default: 8)         |
| Password Aging Support:           | Enable |                                     |
| Password Aging Time:              | 180    | Days (Range: 1 - 385, Default: 180) |
| Save                              |        |                                     |

Passaggio 3. Nell'elenco a discesa *Classe di caratteri minima per la password*, selezionare il numero minimo di classi di caratteri che devono essere rappresentate nella stringa della password. Queste classi possibili sono lettere maiuscole, lettere minuscole, numeri e caratteri speciali. Il valore predefinito è 3.

| Password Complexity               |                    |                                     |
|-----------------------------------|--------------------|-------------------------------------|
| Password Complexity:              | Enable             |                                     |
| Password Minimum Character Class: | 3                  |                                     |
| Password Different From Current:  | 0<br>1 inable<br>2 |                                     |
| Maximum Password Length:          | 3 4                | (Range: 64 - 80, Default: 64)       |
| Minimum Password Length:          | 8                  | (Range: 0 - 32, Default: 8)         |
| Password Aging Support:           | Enable             |                                     |
| Password Aging Time:              | 180                | Days (Range: 1 - 365, Default: 180) |
| Save                              |                    |                                     |

Passaggio 4. Nel campo *Password diversa da quella corrente*, selezionare la casella di controllo **Abilita** se si desidera che gli utenti immettano una password diversa da quella corrente alla scadenza. Se si deseleziona questa opzione, gli utenti potranno riutilizzare la stessa password alla scadenza. Per default, è selezionata.

| Password Complexity               |        |                                     |
|-----------------------------------|--------|-------------------------------------|
| Password Complexity:              | Enable |                                     |
| Password Minimum Character Class: | 3 💌    |                                     |
| Password Different From Current:  | Enable |                                     |
| Maximum Password Length:          | 64     | (Range: 64 - 80, Default: 64)       |
| Minimum Password Length:          | 8      | (Range: 0 - 32, Default: 8)         |
| Password Aging Support:           | Enable |                                     |
| Password Aging Time:              | 180    | Days (Range: 1 - 365, Default: 180) |
| Save                              |        |                                     |

Passaggio 5. Nel campo *Lunghezza massima password*, immettere il numero massimo di caratteri che una password può contenere. L'intervallo è compreso tra 64 e 80, il valore predefinito è 64.

| Password Complexity               |        |                                     |
|-----------------------------------|--------|-------------------------------------|
| Password Complexity:              | Enable |                                     |
| Password Minimum Character Class: | 3 🗸    |                                     |
| Password Different From Current:  | Enable |                                     |
| Maximum Password Length:          | 64     | Range: 64 - 80, Default: 64)        |
| Minimum Password Length:          | 8      | (Range: 0 - 32, Default: 8)         |
| Password Aging Support:           | Enable |                                     |
| Password Aging Time:              | 180    | Days (Range: 1 - 365, Default: 180) |
| Save                              |        |                                     |

Passaggio 6. Nel campo *Lunghezza minima password*, immettere il numero minimo di caratteri che una password può contenere. L'intervallo è compreso tra 0 e 32, il valore predefinito è 8.

| Password Complexity               |        |                                     |
|-----------------------------------|--------|-------------------------------------|
| Password Complexity:              | Enable |                                     |
| Password Minimum Character Class: | 3 💌    |                                     |
| Password Different From Current:  | Enable |                                     |
| Maximum Password Length:          | 64     | (Range: 64 - 80, Default: 64)       |
| Minimum Password Length:          | 8      | Range: 0 - 32, Default: 8)          |
| Password Aging Support:           | Enable |                                     |
| Password Aging Time:              | 180    | Days (Range: 1 - 365, Default: 180) |
| Save                              |        |                                     |

Passaggio 7. Nel campo *Supporto scadenzario password*, selezionare la casella di controllo **Abilita** affinché le password scadano dopo un determinato periodo di tempo. Se non si desidera che le password scadano, deselezionare questa casella di controllo e andare al passaggio 9. È selezionata per impostazione predefinita.

| Password Complexity               |        |                                     |
|-----------------------------------|--------|-------------------------------------|
| Password Complexity:              | Enable |                                     |
| Password Minimum Character Class: | 3 🕶    |                                     |
| Password Different From Current:  | Enable |                                     |
| Maximum Password Length:          | 64     | (Range: 64 - 80, Default: 64)       |
| Minimum Password Length:          | 8      | (Range: 0 - 32, Default: 8)         |
| Password Aging Support:           | Enable |                                     |
| Password Aging Time:              | 180    | Days (Range: 1 - 365, Default: 180) |
| Save                              |        |                                     |

Passaggio 8. Nel campo *Scadenzario password*, immettere il numero di giorni prima della scadenza di una nuova password. L'intervallo è compreso tra 1 e 365, il valore predefinito è 180.

| Password Complexity               |          |                                     |
|-----------------------------------|----------|-------------------------------------|
| Password Complexity:              | Enable   |                                     |
| Password Minimum Character Class: | 3 🔻      |                                     |
| Password Different From Current:  | Enable   |                                     |
| Maximum Password Length:          | 64       | (Range: 64 - 80, Default: 64)       |
| Minimum Password Length:          | 8        | (Range: 0 - 32, Default: 8)         |
| Password Aging Support:           | C Enable |                                     |
| Password Aging Time:              | 180      | )ays (Range: 1 - 365, Default: 180) |
| Save                              |          |                                     |

<u>Passaggio 9</u>. Fare clic su **Salva** per salvare le modifiche. L'utente verrà disconnesso dall'utility di configurazione Web e dovrà immettere nuovamente le nuove informazioni di accesso per riottenere l'accesso.

| Password Complexity               |        |                                     |
|-----------------------------------|--------|-------------------------------------|
| Password Complexity:              | Enable |                                     |
| Password Minimum Character Class: | 3 💌    |                                     |
| Password Different From Current:  | Enable |                                     |
| Maximum Password Length:          | 64     | (Range: 64 - 80, Default: 64)       |
| Minimum Password Length:          | 8      | (Range: 0 - 32, Default: 8)         |
| Password Aging Support:           | Enable |                                     |
| Password Aging Time:              | 180    | Days (Range: 1 - 365, Default: 180) |
| Save                              |        |                                     |